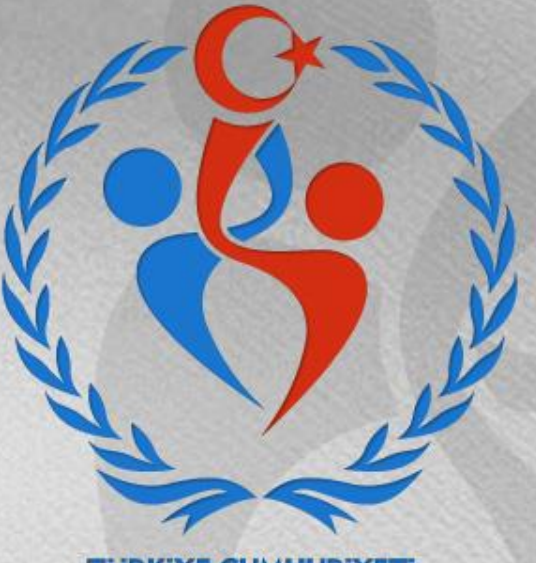

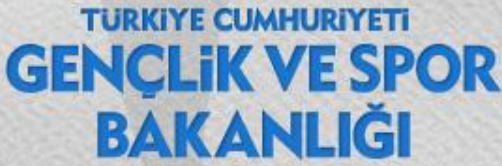

# SPOR GENEL MÜDÜRLÜĞÜ Spor Eğitimi Dairesi Başkanlığı

## **1. Adım: <u>www.turkiye.gov.tr</u> adresinden e-Devlet kapısı uygulamasına giriniz.**

| iş Yapılacak Adres<br>iş Yapılacak Uygulama | e-Devlet Kapısı                                    |                         |                                                           | C türkiye.gov.tr                    |
|---------------------------------------------|----------------------------------------------------|-------------------------|-----------------------------------------------------------|-------------------------------------|
| e-Devlet Şifresi                            | 📴 Mobil İmza                                       | 💰 e-imza                | 🖼 T.C. Kimlik Kartı                                       | 🚍 İnternet Bankacılığı              |
| T.C. Kimlik Numaranızı ve e                 | -Devlet Şifrenizi kullanarak ki<br>, Nasıl Alınır? | mliğiniz doğrulandıktan | sonra işleminize kaldığınız yerden<br>Sanal Klavye 🛷 Yaza | devam edebilirsiniz.<br>arken Gizle |
| * e-Devlet Şifresi                          |                                                    |                         | Sanal Klavye 🔒 Şifre                                      | emi Unuttum                         |
|                                             | (                                                  | iptal Et Siste          | eme Giriş Yap >                                           |                                     |

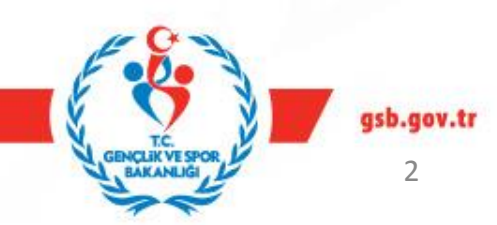

### **2.Adım:** E-devlet uygulaması ana ekran.

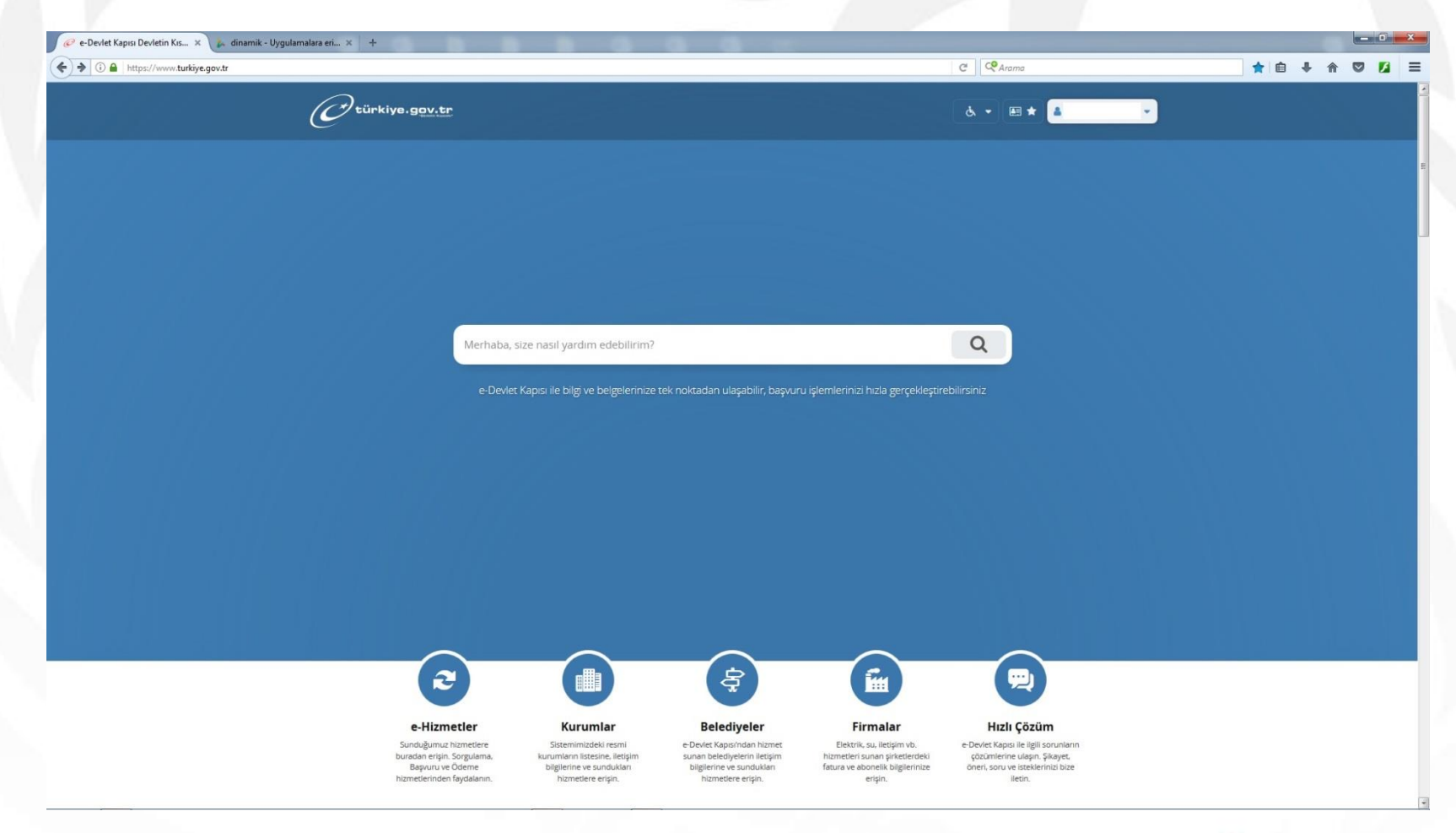

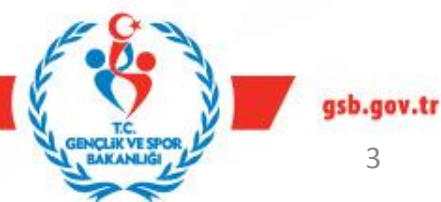

### 3.Adım : Arama kısmına Spor Bilgi Sistemi yazınız.

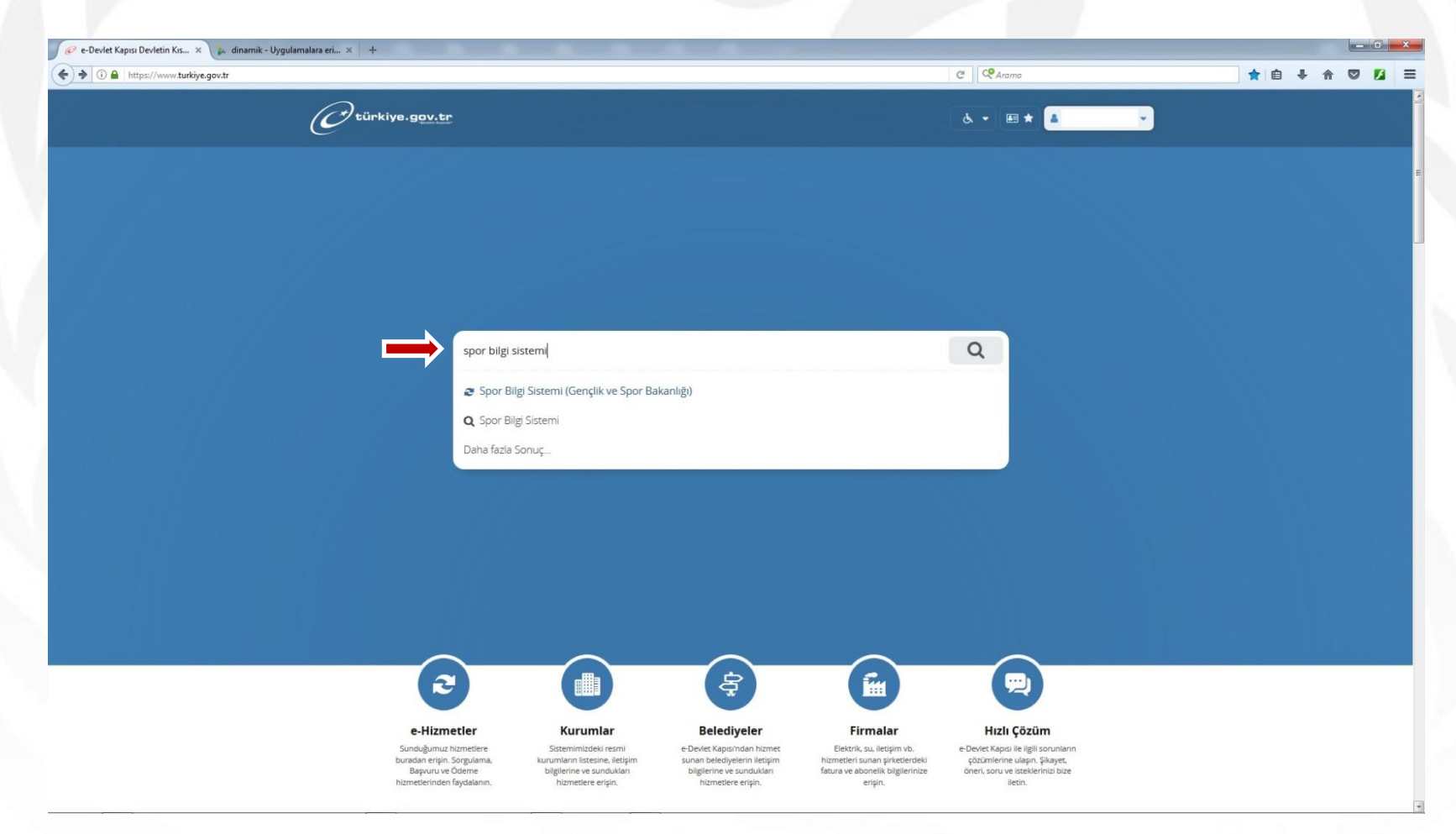

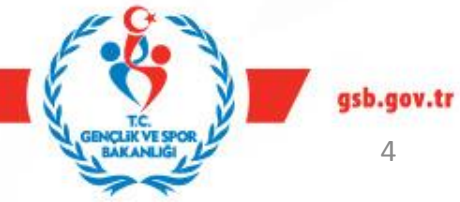

# 4. Adım: «Uygulamaya git» butonunu tıklayınız.

|  | ☆ 自 ♣ 侖 ♥ 💋                                     |                                                  |                                                                                                    |  |
|--|-------------------------------------------------|--------------------------------------------------|----------------------------------------------------------------------------------------------------|--|
|  | C türkiye.gov.tr                                |                                                  | 🗞 🔹 📾 ★ Size nasil yardım edebilirim? Q 🔺 🔹                                                                                                    |  |
|  | Gençlik ve Spor Bakanlığı 👌 Spor Bi             | lgi Sistemi                                      |                                                                                                    |  |
|  | Gençilk ve Spor Bakanlığı<br>Spor Bilgi Sistemi | 9                                                | Puania / Sorun Bildir ()<br>Favoriler'e Ekle ()<br>Paylaz 💓 👔                                                                                                    |  |
|  |                                                 | Giriş yapacağınız uygulam                        | na ile ilgili bilgiler:                                                                                                    |  |
|  |                                                 | Uygulama Adı                                     | Spor Bilgi Sistemi                                                                                                    |  |
|  |                                                 | Uygulama Adresi                                  | https://dinamik.sgm.gov.tr                                                                                                    |  |
|  |                                                 | Hizmet Açıklaması                                | T.C. Gençlik ve Spor Bakanlığı Spor Genel Müdürlüğü Dinamik-Spor Bilgi Sistemi ile spor<br>elemanlarının , spor kuruluşlarının ilk başvuru , bilgi formu ve lisans işlemlerinizi takip edebilirsiniz.    |  |
|  |                                                 | "Uygulamaya Git" bağl<br>sayfasına yönlendiriled | lantısına tikladığınızda, www.türkiye gov.tr'yi terk ederek, profil bilgileriniz ile kullanıcı girişi yapmış olarak ilgili kurumun web<br>ceksiniz. İlgili uygulama yeni bir pencere içinde açılacaktır. |  |
|  |                                                 |                                                  | 包 Uygulamaya Git                                                                                                    |  |
|  |                                                 |                                                  |                                                                                                    |  |
|  |                                                 |                                                  |                                                                                                    |  |
|  |                                                 |                                                  |                                                                                                    |  |
|  |                                                 |                                                  |                                                                                                    |  |

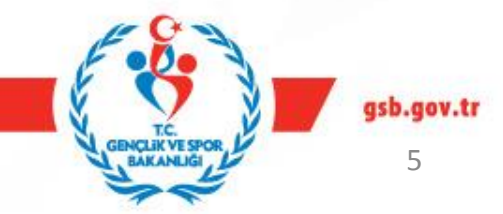

### 5.Adım: «SPOR ELEMANI» butonuna basınız.

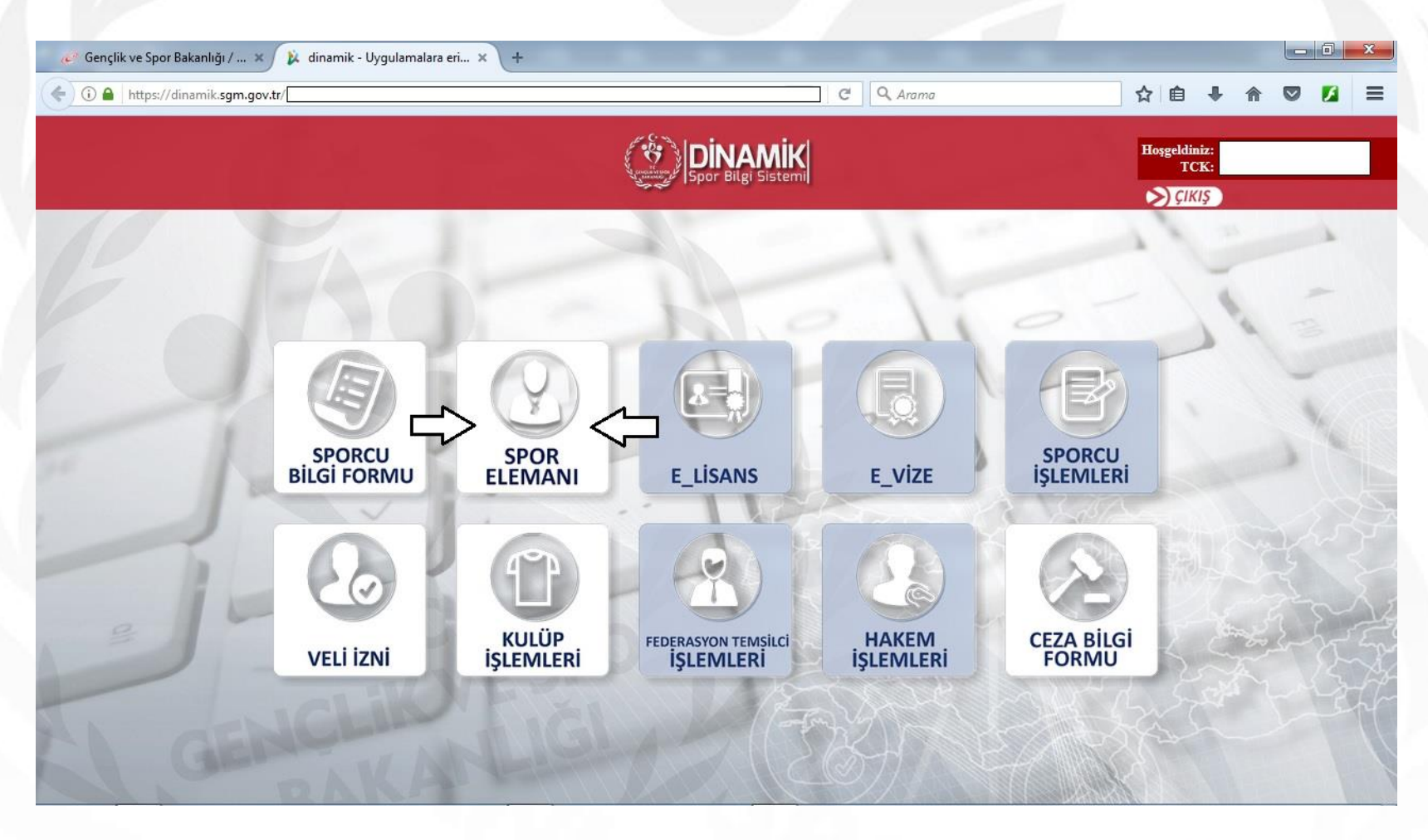

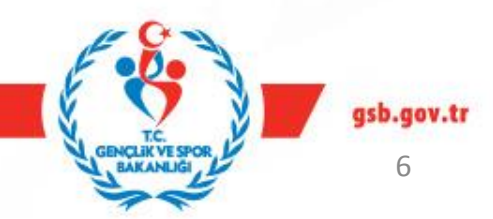

### 6. Adım: «Kurs Ön Kayıt Başvurusu» butonunu tıklayınız.

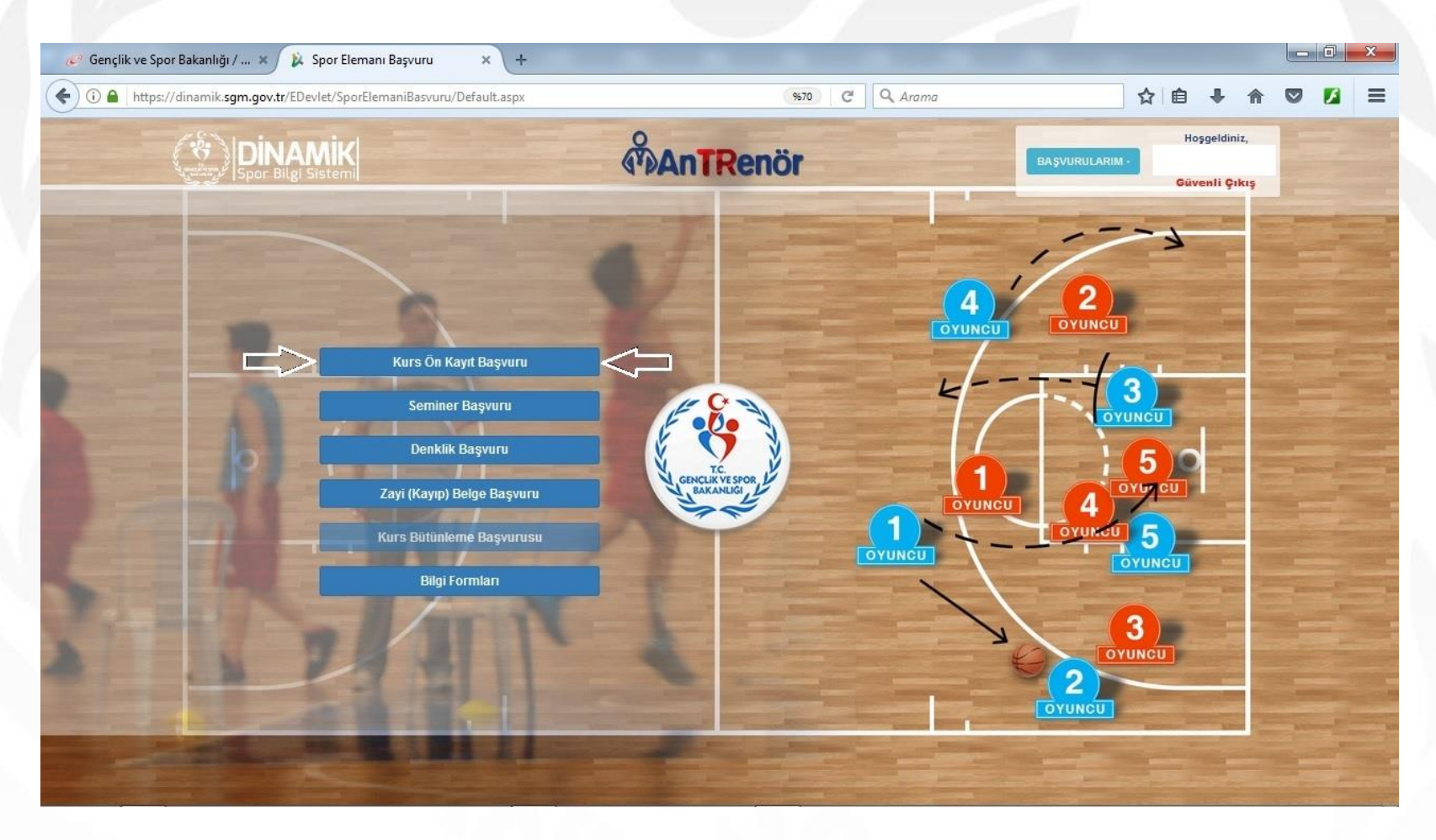

![](_page_6_Picture_3.jpeg)

7.Adım: Bilgilendirme metninin tamamını okuduğunuzu ve aranan şartları kabul ve beyan ettiğinize dair metnin altında yer alan onay kutusunu tıklayarak «Devam Et» butonuna basınız.

| Display       Display                                                                                                    |                                                                                                    | Ant Renör                                                                                                    | BAŞVURULARIM                                                | Hoşgeldiniz,<br>Güvenli Çıkış |
|----------------------------------------------------------------------------------------------------|----------------------------------------------------------------------------------------------------|----------------------------------------------------------------------------------------------------|-------------------------------------------------------------|-------------------------------|
| 1 by production 2 borso borg 2 borso borg 2 borg borg 2 borg borg 2 borg borg 2 borg 2 borg <td< th=""><th>ANKARA CİMNASTİK PİLATES 1. KAL</th><th>Ön Kayıt Başvurusu<br/>deme yardımcı antrenör yetiştirme kursu - /</th><th>ANKARA/ÇANKAYA - 13.03.2018/23.03.20</th><th>018</th></td<>                                                                                                    | ANKARA CİMNASTİK PİLATES 1. KAL                                                                                                    | Ön Kayıt Başvurusu<br>deme yardımcı antrenör yetiştirme kursu - /                                                                                         | ANKARA/ÇANKAYA - 13.03.2018/23.03.20                        | 018                           |
| MULFİYET Temel Eğlim Derslerinden Mulfiyet Made 21- 1. Kademe (Yardımcı Antenör) antenör kurslannda aşağıda belirlilen durumlarda muafiyet hakko venilir.  9. Wader Mereliğin 20 nci maddesi kaşsamına alınan spor dalı antenördüğü haricinde başka bir spor dalında antrenör kursuna başvuran üniversitelerin beden eğitimi veran yüksek öğrenim kurumlanından mezun olanla temel eğitim programında yer alan derslerden muaf tutulurlar.  9. Kademeleri tibariye antrenör kursuna giren ve başanlı olanlar, girdikleri kurs tarihinden itibaren dört yıl içerisinde açılan aynı kademedeki başka bir spor dalında antrenör kursuna başvurduklarında, temel eğitim programında, yer alar derslerden muaf tutulurlar.  9. Kademeleri tibariye antrenör kursuna giren ve başanlı olanlar, girdikleri kurs tarihinden itibaren dört yıl içerisinde açılan aynı kademedeki başka bir spor dalında antrenör kurslanına başvurduklarında, temel eğitim programında yer alar derslerden muaf tutulurlar.  9. Sidi spor dalında ür Antrenör) antrenör kursuna başvuran üniversitelerin beden eğitimi vera yüksek öğrenim kurumlarının dışındaki üniversite mezunlan temel eğitim programında yer aları derslerden muaf tutulurlar.  9. Size Eğitim Derslerinden Muafiye Made 22. Igili spor dalında federasyonlarcı açılmış hakemlik kurslanna katılmış ve hakemliğini belgeleyenler antrenör kurslanında branşıyla iğili oyun kuralları dersinden muaf tutulurlar.  9. Size Ligili spor dalında federasyonlarcı açılmış hakemlik kurslanna katılmış ve hakemliğini belgeleyenler antenor kurslanında bir aşışı aşı aşına çağınlacağımı kabul ediyorum.  9. Size konusu belgelerde yönetmeliğe uygun olmayan herhangi bir durumun olması veya eksik evrak bulunması halinde hiçbir hak talep etmeyeceğimi beyan ederim.                                                                                                    | ilgilendirme 2. Kurs Seçimi 3. Kişksel Bilgiler                                                                                                    | 4. Sağlık Raporu 5. Ceza Bilgileri 6. Öğrenim Bilgileri                                                                                                   | 7, Yabancı Dil                                              | 9. Özet                       |
| Madde 21-1. Kademe (Yardımcı Antrenör) antrenör kurslannda aşağıda belirtilen durumlarda muafiyet hakkı verilir:<br>a) Bu Yonerberlöjin 20 nci maddesi kapsamına alınan spor dalı antrenörlüğü haricinde başka bir spor dalında antrenör kursuna başvuran üniversitelerin beden eğitimi veya spor eğitimi veren yüksek öğrenim kurumlanndan mezun olanla<br>temel eğitim programında yer alan derslerden muaf tutulurlar.<br>b) Kademeler itibariyle antrenör kursuna giren ve başanlı olanlar, girdikleri kurs tarihinden itibaren dört yıl içerisinde açılan aynı kademedeki başka bir spor dalında antrenör kurslarına başvurduklarında, temel eğitim programında yer alan<br>derslerden muaf tutulurlar.<br>e) ligili spor dalında üst kademede antrenör belgesine sahip antrenörlerin başka bir spor dalında beş yıl içinde daha alt kademedeki antrenör kurslarına katılmaları halinde temel eğitim programlarındaki derslerden muaf tutulurlar.<br>d) I. Kademe (Yardımcı Antrenör) antrenör kursuna başvurau üniversitelerin beden eğitimi ve spor eğitimi veren yüksek öğrenim kurumlarının dışındaki üniversite mezunları temel eğitim programında yer alan derslerden okuduklarır<br>belgelemeleri halinde, mezuniyetlerinden itibaren, 5 yıl içinde muaf tutulurlar.<br>Özel Eğitim Derslerinden Muafiyet<br>Madde 22- ligli spor dalında federasyonlarca açılmış hakemlik kurslarına katılmış ve hakemliğini belgeleyenler antrenör kurslarında branşıyla ilgli oyun kuralları dersinden muaf tutulurlar.<br>Gireceğiniz bilgilerde şüphe duyulması durumunda ve kontrolin sağlanması amacıyla ilgli Federasyon veya Spor Genel Müdürlüğü Spor Eğitim Dairesi Başkanlığı'na şahsen çağrılacağımı kabul ediyorum.<br>Söz konusu belgelerde yönetmeliğe uygun olmayan herhangi bir durumun olması veya eksik evrak bulunması halinde hiçbir hak talep etmeyeceğimi beyan ederim.                                                                                                    | MUAFİYET<br>Temel Eğitim Derslerinden Muafiyet                                                                                                    |                                                                                                    |                                                             | 1                             |
| <ul> <li>a) bu foreunesji zu normuvest kapsamin amian spor dan antenonugu hancinde başka bir spor dainda antenor kursuna başvuran universitelerin beden egitimi veya spor égitimi veya spor égitimi programinda veya desi deya da dava deva dava dava deva dava deva dava deva dava da</li></ul> | Madde 21-I. Kademe (Yardımcı Antrenör) antrenör kurslanında aşağıda belirtile                                                                            | en durumlarda muafiyet hakkı verilir:                                                                                                    | dan akilimi usun anar akilimi uaran utikank **              |                               |
| b) Kademeler titbariyle antrenör kursuna giren ve başanlı olanlar, girdikleri kurs tarihinden itibaren dört yıl içerisinde açılan aynı kademedeki başka bir spor dalında antrenör kurslarına başvurduklarında, temel eğitim programında yer ala<br>derslerden muaf tutulurlar.<br>c) ligili spor dalında üst kademede antrenör belgesine sahip antrenörlerin başka bir spor dalında beş yıl içinde daha alt kademedeki antrenör kurslarına katılmaları halinde temel eğitim programındaki derslerden muaf tutulurlar.<br>d) I. Kademe (Yardımcı Antrenör) antrenör kursuna başvuran üniversitelerin beden eğitimi ve spor eğitimi veren yüksek öğrenim kurumlarının dışındaki üniversite mezunları temel eğitim programında yer alan derslerden okuduklarır<br>belgelemeleri halinde, mezuniyetlerinden itibaren, 5 yıl içinde muaf tutulurlar.<br>ÖZEL Eğitim Derslerinden Muafiyet<br>Made 22- ligili spor dalında federasyonlarca açılmış hakemlik kurslarına katılmış ve hakemliğini belgeleyenler antrenör kurslarında branşıyla ilgili oyun kuralları dersinden muaf tutulurlar.<br>Gireceğiniz bilgilerde şüphe duyulması durumunda ve kontrolün sağlarıması amacıyla ilgili Federasyon veya Spor Genel Müdürlüğü Spor Eğitim Dairesi Başkanlığı'na şahsen çağrılacağımı kabul ediyorum.<br>Söz konusu belgelerde yönetmeliğe uygun olmayan herhangi bir durumun olması veya eksik evrak bulunması halinde hiçbir hak talep etmeyeceğimi beyan ederim.                                                                                                    | a) su ronermengin 20 nci maddesi kapsamina alinan spor dali antrenoriugu ha<br>temel eğitim programında yer alan derslerden muaf tutulurlar.             | ancınde başka bir spor dalında antrenof kursuna başvur'an üniversitelerin bec                                                                             | aen egrumi veya spor egrumi veren yuksek öğrenim kurun      | niarından mezun oranlar       |
| uerserven muar uduumar.<br>c) ligli spor dalında üst kademede antrenör belgesine sahip antrenörlerin başka bir spor dalında beş yıl içinde daha alt kademedeki antrenör kurslanna katılmalan halinde temel eğitim programlarındaki derslerden muaf tutulurlar.<br>d) I. Kademe (Yardımcı Antrenör) antrenör kursuna başvuran üniversitelerin beden eğitimi ve spor eğitimi veren yüksek öğrenim kurumlarının dışındaki üniversite mezunlan temel eğitim programında yer alan derslerden okuduklarır<br>belgelemeleri halinde, mezuniyetlerinden itibaren, 5 yıl içinde muaf tutulurlar.<br>Özel Eğitim Derslerinden Muafiyet<br>Madde 22- ligili spor dalında federasyonlarca açılmış hakemlik kurslanna katılmış ve hakemliğini belgeleyenler antrenör kurslanında branşıyla ilgili oyun kurallan dersinden muaf tutulurlar.<br>Gireceğiniz bilgilerde şüphe duyulması durumunda ve kontrolün sağlanması amacıyla ilgili Federasyon veya Spor Genel Müdürlüğü Spor Eğitim Dairesi Başkanlığı'na şahsen çağırılacağımı kabul ediyorum.<br>Söz konusu belgelerde yönetmeliğe uygun olmayan herhangi bir durumun olması veya eksik evrak bulunması halinde hiçbir hak talep etmeyeceğimi beyan ederim.                                                                                                    | b) Kademeler itibariyle antrenör kursuna giren ve başarılı olanlar, girdikleri kurs                                                                      | s tarihinden itibaren dört yıl içerisinde açılan aynı kademedeki başka bir spor                                                                           | dalında antrenör kurslarına başvurduklarında, temel eğitir  | m programında yer alan        |
| d) I. Kademe (Yardımcı Antrenör) antrenör kursuna başvuran üniversitelerin beden eğitimi ve spor eğitimi veren yüksek öğrenim kurumlarının dışındaki üniversite mezunlan temel eğitim programında yer alan derslerden okuduklarır<br>belgelemeleri halinde, mezuniyetlerinden itibaren, 5 yıl içinde muaf tutulurlar.<br>Özel Eğitim Derslerinden Muafiyet<br>Madde 22- İgili spor dalında federasyonlarca açılmış hakemlik kurslarına katılmış ve hakemliğini belgeleyenler antrenör kurslarında branşıyla ilgili oyun kuralları dersinden muaf tutulurlar.<br>Gireceğiniz bilgilerde şüphe duyulması durumunda ve kontrolün sağlanması amacıyla ilgili Federasyon veya Spor Genel Müdürlüğü Spor Eğitim Dairesi Başkanlığı'na şahsen çağrılacağımı kabul ediyorum.<br>Söz konusu belgelerde yönetmeliğe uygun olmayan herhangi bir durumun olması veya eksik evrak bulunması halinde hiçbir hak talep etmeyeceğimi beyan ederim.                                                                                                    | <ul> <li>c) İlgili spor dalında üst kademede antrenör belgesine sahip antrenörlerin başka</li> </ul>                                                     | a bir spor dalında beş yıl içinde daha alt kademedeki antrenör kurslarına katıl                                                                           | lmaları halinde temel eğitim programlarındaki derslerden r  | muaf tutulurlar.              |
| belgelemeleri halinde, mezuniyetlerinden itibaren, 5 yil içinde muaf tutulurlar.<br>Özel Eğitim Derslerinden Muafiyet<br>Madde 22- ligili spor dalında federasyonlarca açılmış hakemlik kurslanna katılmış ve hakemliğini belgeleyenler antrenör kurslannda branşıyla ilgili oyun kuralları dersinden muaf tutulurlar.<br>Gireceğiniz bilgilerde şüphe duyulması durumunda ve kontrolün sağlanması amacıyla ilgili Federasyon veya Spor Genel Müdürlüğü Spor Eğitim Dairesi Başkanlığı'na şahsen çağrılacağımı kabul ediyorum.<br>Söz konusu belgelerde yünetmeliğe uygun olmayan herhangi bir durumun olması veya eksik evrak bulunması halinde hiçbir hak talep etmeyeceğimi beyan ederim.                                                                                                    | d) I. Kademe (Yardımcı Antrenör) antrenör kursuna başvuran üniversitelerin b                                                                             | beden eğitimi ve spor eğitimi veren yüksek öğrenim kurumlarının dışındaki                                                                                 | üniversite mezunları temel eğitim programında yer alan      | derslerden okuduklarını       |
| Ozel Egrim Dersierinden Muaryet         Madde 22- ligitis por dalnda federasyonlarca açılmış hakemlik kurslanna katılmış ve hakemliğini belgeleyenler antrenör kurslannda branşıyla ilgili oyun kurallan dersinden muaf tutulurlar.         Gireceğiniz bilgilerde şüphe duyulması durumunda ve kontrolün sağlanması amacıyla ilgili Federasyon veya Spor Genel Müdürlüğü Spor Eğitim Dairesi Başkanlığı'na şahsen çağrılacağımı kabul ediyorum.         Söz konusu belgelerde yönetmeliğe uygun olmayan herhangi bir durumun olması veya eksik evrak bulunması halinde hiçbir hak talep etmeyeceğimi beyan ederim.                                                                                                    | belgelemeleri halinde, mezuniyetlerinden itibaren, 5 yıl içinde muaf tutulurlar.                                                                         |                                                                                                    |                                                             |                               |
| Gireceğiniz bilgilerde şüphe duyulması durumunda ve kontrolün sağlanması amacıyla ilgili Federasyon veya Spor Genel Müdürlüğü Spor Eğitim Dairesi Başkanlığı'na şahsen çağrılacağımı kabul ediyorum.<br>Söz konusu belgelerde yönetmeliğe uygun olmayan herhangi bir durumun olması veya eksik evrak bulunması halinde hiçbir hak talep etmeyeceğimi beyan ederim.                                                                                                    | Ozel Egitim Dersierinden Muatiyet<br>Madde 22- İloili soor dalında federasyonlarca açılmış bakemlik kurşlarına katılır                                   | mış ve hakemliğini helgeleyenler antrenör kurslarında hransıyla ilgili oyun kur:                                                                          | alları dersinden muaf tutulurlar                            |                               |
| Söz konusu belgelerde yönetmeliğe uygun olmayan herhangi bir durumun olması veya eksik evrak bulunması halinde hiçbir hak talep etmeyeceğimi beyan ederim.                                                                                                    | Gireceğiniz bilgilerde şüphe duyulması durumunda ve kontrolün sağlanması ar<br>Söz konusu belgelerde yönetmeliğe uygun olmayan herhangi bir durumun olma | nacıyla ilgili Federasyon veya Spor Genel Müdürlüğü Spor Eğitim Dairesi Baş<br>ası veya eksik evrak bulunması halinde hiçbir hak talep etmeyeceğimi beyan | şkanlığı'na şahsen çağrılacağımı kabul ediyorum.<br>ederim. | E                             |
|                                                                                                    | 🖉 Söz konusu belgelerde yönetmeliğe uygun olmayan herhangi bir d                                                                                         | durumun olması veya eksik evrak bulunması halinde hiçbir hak talep et                                                                                     | tmeyeceğimi beyan ederim.                                   |                               |
|                                                                                                    |                                                                                                    |                                                                                                    | ٢                                                           |                               |
| Gert                                                                                                    |                                                                                                    |                                                                                                    |                                                             |                               |

![](_page_7_Picture_3.jpeg)

# 8. Adım : Başvuru yapacağınız kursu «tipine, federasyonuna ve katılmak istediğiniz kursa » göre seçerek «Devam Et» butonuna basınız.

|                                                                              | (A)                                                        | AnTRenör                                                                                  | BAŞVU                           | Hoşgeldiniz,<br>IRULARIM •<br>Güvenli Çıkış |        |
|------------------------------------------------------------------------------|------------------------------------------------------------|-------------------------------------------------------------------------------------------|---------------------------------|---------------------------------------------|--------|
|                                                                              | Ön                                                         | Kayıt Başvurusu                                                                           |                                 |                                             |        |
| 1. Bilgilendime 2. Kurs Sepini 3. Kişis<br>KURS TİPİ<br>FEDERA SYON:<br>KURS | el Bilgiler 4. Sağlık Raporu 3<br>Başvuru yapacağını z<br> | 5. Ceza Bilgileri 8. Oğrenim Bilgileri<br>: kursu tipine ve federasyonuna göre arayın<br> | 7. Yabanci Dil 8. Belge<br>IIZ. | eler 9. Özet                                |        |
|                                                                              |                                                            | 17                                                                                        | ٢                               | Geri De                                     | vam Et |
| " » Vatistiums a Kunslam Önd                                                 |                                                            | m<br>Dobbout                                                                              |                                 |                                             | 3      |

# 9.Adım: Kurs seçimi sonrası ekran

A

| 🗓 🔒   https://dinamik. <b>sgm.gov.tr</b> /EDevlet/Spo | orElemaniBasvuru/Basvuru.aspx |                                                                                   |                                                                            | -                                                         | El (%107) C Q Arama                                       |                                                    | ☆自◆                                  | <b>↑ </b> ♥ |
|-------------------------------------------------------|-------------------------------|-----------------------------------------------------------------------------------|----------------------------------------------------------------------------|-----------------------------------------------------------|-----------------------------------------------------------|----------------------------------------------------|--------------------------------------|-------------|
| Bor B                                                 |                               |                                                                                   | <b>AnTRe</b>                                                               | enör                                                      |                                                           | BAŞVURULARIM -                                     | Hoşgeldiniz,<br>Güvenli Çıkış        |             |
| Al                                                    | NKARA CIMNASTIK PILATES       | 1. KADEME YARDIM                                                                  | Ön Kayıt Baş                                                               | <b>ŞVUTUSU</b><br>İŞTİRME KURSU - A                       | NKARA/ÇANKAYA -                                           | 13.03.2018/23.03.201                               | 8                                    |             |
| 1. Bilgliendirme 2. Kur                               | s Seçimi 3. Kişisel Bilgiler  | 4. Sağlık Raporu                                                                  | 5. Ceza Bilgileri                                                          | 6. Oğrenim Bilgileri                                      | 7. Yabanci Dil                                            | 8. Belgeler                                        | Q. Ozet                              |             |
|                                                       |                               | Başvuru yapı                                                                      | acağınız kursu tipine ve fe                                                | ederasyonuna göre arayınız                                | L                                                         |                                                    |                                      |             |
|                                                       | KURS TIPI: Antrenö            | r •                                                                               |                                                                            |                                                           |                                                           |                                                    |                                      |             |
|                                                       | FEDERASYON: Türkiye           | Cimnastik Federasyonu                                                             | •                                                                          |                                                           |                                                           |                                                    |                                      |             |
|                                                       |                               | LL                                                                                | utfen başvuru yapacagınız                                                  | bir Kurs seçiniz.                                         |                                                           |                                                    |                                      |             |
|                                                       | KURS: ANKAR                   | A CIMNASTIK PILATES 1. KA                                                         | DEME YARDIMCI ANTRENO                                                      | ÖR YETİŞTİRME KURSU - AN                                  | NKARA/ÇANKAYA - 13.03.20                                  | 018/23.03.2018                                     |                                      |             |
| < KURS HAKKINDA > <                                   | KURS: ANKAR                   | A CIMNASTIK PILATES 1. KA                                                         |                                                                            | ÖR YETİŞTİRME KURSU - AN                                  | NKARA/ÇANKAYA - 13.03.20                                  | 018/23.03.2018                                     |                                      |             |
| < KURS HAKKINDA > <                                   | KURS: ANKAR                   | A CİMNASTİK PİLATES 1. KA<br>3.03.2018 - Ön Kayıt Başlang                         | DEME YARDIMCI ANTREN(<br>giç/Bitiş Tarihi : 14.02.2018                     | ÖR YETİŞTİRME KURSU - Al                                  | NKARA/ÇANKAYA - 13.03.20<br>ı sayısı : 100 - Min. katılım | 018/23.03.2018<br>cı sayısı : 30 - Başvuran katılı | mci sayısı : 61 >                    |             |
| < KURS HAKKINDA > 4                                   | KURS: ANKAR                   | A CİMNASTİK PİLATES 1. KA<br>3.03.2018 - On Kayıt Başlang                         | DEME YARDIMCI ANTRENG                                                      | ÖR YETİŞTİRME KURSU - AM                                  | NKARA/ÇANKAYA - 13.03.20<br>ı sayısı : 100 - Min. katılım | 018/23 03.2018<br>cı sayısı : 30 - Başvuran katılı | mci sayısı : 61 >                    |             |
| < KURS HAKKINDA > <                                   | KURS: ANKAR                   | A CIMNASTIK PILATES 1. KA<br>3.03.2018 - On Kayıt Başlang                         | IDEME YARDIMCI ANTREN(                                                     | ÖR YETİŞTİRME KURSU - AN                                  | VKARA/ÇANKAYA - 13.03.20                                  | 018/23 03.2018<br>cı sayısı : 30 - Başvuran katılı | v<br>mci sayısı : 61 >               |             |
| < KURS HAKKINDA > <                                   | KURS: ANKAR                   | A CIMNASTIK PILATES 1. KA<br>3.03.2018 - On Kayıt Başlang                         | IDEME YARDIMCI ANTREN(                                                     | OR YETİŞTİRME KURSU - AN                                  | IKARA/ÇANKAYA - 13.03.20                                  | 018/23.03.2018<br>cı sayısı : 30 - Başvuran katılı | mci sayisi∶61 >                      |             |
| < KURS HAKKINDA > <                                   | KURS: ANKAR                   | A CIMNASTIK PILATES 1. KA                                                         | IDEME YARDIMCI ANTREN(                                                     | ÖR YETİŞTİRME KURSU - AM                                  | IKARA/ÇANKAYA - 13.03.20                                  | 018/23.03.2018<br>cı sayısı : 30 - Başvuran katılı | mci sayısı : 61 >                    |             |
| < KURS HAKKINDA > <                                   | KURS: ANKAR                   | A CIMNASTIK PILATES 1. KA                                                         | IDEME YARDIMCI ANTREN(                                                     | OR YETİŞTİRME KURSU - AN                                  | IKARA/ÇANKAYA - 13.03.20<br>I sayısı : 100 - Min. katılım | 018/23.03.2018<br>cı sayısı : 30 - Başvuran katılı | v<br>mci sayisi∶61 >                 |             |
| < KURS HAKKINDA > <                                   | KURS: ANKAR                   | A CIMNASTIK PILATES 1. KA                                                         | IDEME YARDIMCI ANTREN(                                                     | OR YETİŞTİRME KURSU - AM                                  | IKARA/ÇANKAYA - 13.03.20<br>I sayısı : 100 - Min. katılım | 018/23.03.2018<br>cı sayısı : 30 - Başvuran katılı | ,<br>mci sayısı : 61 ><br>Geri Devan | m Et        |
| <kurs hakkinda=""></kurs>                             | KURS: ANKAR                   | A CIMNASTIK PILATES 1. KA                                                         | DEME YARDIMCI ANTRENG<br>giç/Bittiş Tarihi : 14.02.2018                    | OR YETİŞTİRME KURSU - AN                                  | IKARA/ÇANKAYA - 13.03.20<br>I sayısı : 100 - Min. katılım | )18/23 03.2018<br>cı sayısı : 30 - Başvuran katılı | •<br>mci sayısı : 61 ><br>Geri Devan | m Et        |
| <kurs hakkinda=""></kurs>                             | KURS: ANKAR                   | A CIMNASTIK PILATES 1. KA                                                         | DEME YARDIMCI ANTREN(<br>jıç/Bitiş Tarihi : 14.02.2018                     | OR YETİŞTİRME KURSU - AN                                  | IKARA/ÇANKAYA - 13.03.20<br>I sayısı : 100 - Min. katilim | 018/23.03.2018<br>cı sayısı : 30 - Başvuran katılı | Geri Devan                           | m Et        |
| <kurs hakkinda=""></kurs>                             | KURS: ANKAR                   | A CIMNASTIK PILATES 1. KA                                                         | DEME YARDIMCI ANTRENG<br>giç/Bitiş Tarihi : 14.02.2018                     | OR YETİŞTİRME KURSU - AN                                  | IKARA/ÇANKAYA - 13.03.20<br>I sayısı : 100 - Min. katılım | 018/23 03 2018<br>c: sayısı : 30 - Başvuran katılı | Geri Devan                           | n Et        |
| < KURS HAKKINDA > <                                   | KURS: ANKAR                   | A CIMNASTIK PILATES 1. KA<br>3.03.2018 - On Kayıt Başlang<br>1.03.2018 - Devlet B | ideme yardımci antrend<br>jıçıBitiş Tərihi : 14.02.2018<br>m<br>Başvuru Re | DR YETİŞTİRME KURSU - AN<br>/ 27.02.2018 - Mak. katılımci | IKARA/ÇANKAYA - 13.03.20<br>I sayısı : 100 - Min. katilim | 018/23.03.2018<br>cı sayısı : 30 - Başvuran katılı | Geri Devan                           | n Et        |

iov.ti

**10 Adım :** Biometrik vesikalık fotoğrafınızı **«Gözat»** butonuna tıklayarak ekleyiniz. Sizden istenen iletişim bilgilerini doğru şekilde giriniz ve **«Devam Et»** butonuna tıklayınız.

| iik ve spor Bakaniigi / ×                   |                                                                                      |                                              | 🖸 %107 C Q Arama |                      | ☆自◆                           | ^ <b>⊽</b> |
|---------------------------------------------|--------------------------------------------------------------------------------------|----------------------------------------------|------------------|----------------------|-------------------------------|------------|
| Dinamik<br>Spor Bilgi Sistemi               | MAn'                                                                                 | rRenör                                       |                  | BAŞVURULARIM +       | Hoşgeldiniz,<br>Güvenli Çıkış | A State    |
| ANKARA CIMNASTIK PI                         | Ön Kayıt<br>Lates 1. kademe yardımcı antrenö                                         | B <b>aşvurusu</b><br>r yetiştirme kursu - ai | NKARA/ÇANKAYA -  | 13.03.2018/23.03.201 | 8                             |            |
| 1. Bilgliendime 2. Kurs Seçimi 3. Küşisel i | Bilgiler 4. Sağlık Raporu 6. Ceza Bilg<br>Ev Telefonu:<br>*Cep Telefonu:<br>*Eposta: | ilen 6. Öğrenim Bilgileri                    | 7. Yabanci Dil   | 8. Beigeler          | 9. Özet                       |            |
| <ul> <li></li></ul>                         | Milli Sporcu musunuz? Ev<br>Ev                                                       | et Hayır<br>Sorumluluk size ait olacaktır.   |                  |                      |                               |            |
| ٢                                           |                                                                                      |                                              | ٢                |                      | Geri Devan                    | Et         |
|                                             |                                                                                      | 19                                           |                  | E                    |                               |            |
| or Yetiştirme Kursları On K                 | ayıt E-Devlet Başvuru                                                                | Rehberi                                      |                  | Š.                   | TC                            |            |

11. Adım: Sağlık durumu bilgisi, sistem üzerinden alınamadığından «Devam Et» butonuna tıklayarak geçiniz. Sağlık durum belgenizi duyurularımızda belirtildiği şekliyle kurs yerine getiriniz.

| A https://dinamik.sgm.gov.tr/EDevlet/SporElemaniBasvuru/Basvuru.aspx | <b>即</b> 9                                                                         | 107 C Arama                        | ☆自∔⋒♡                         |
|----------------------------------------------------------------------|------------------------------------------------------------------------------------|------------------------------------|-------------------------------|
| Dinamik<br>Spor Bilgi Sistemi                                        | AnTRenör                                                                           | BAŞVURULARIM +                     | Hoşgeldiniz,<br>Güvenli Çıkış |
| ANKARA CIMNASTIK PILATES                                             | Ön Kayıt Başvurusu<br>1. kademe yardımcı antrenör yetiştirme kursu - anka          | RA/ÇANKAYA - 13.03.2018/23.03.2018 |                               |
| 1. Bilgilendirme 2. Kurs Seçimi 3. Kişisel Bilgiler                  | 4. Sağlık Raporu 5. Ceza Bilgileri 6. Oğrenim Bilgileri                            | (7. Yabancı Dil 8. Belgətər        | 9. Özet                       |
|                                                                      | ×                                                                                  |                                    |                               |
| Sağlık Bakanlığı Sağlıkn                                             | let Online sisteminde geçerli bir Sağlık Raporu Bulunamadı. Lütfen Sağlık Raporunu | zu belgeler kısmına ekleyiniz.     |                               |
|                                                                      |                                                                                    |                                    |                               |
| ٢                                                                    |                                                                                    | ٢                                  | Geri Devam Et                 |
|                                                                      | W                                                                                  |                                    |                               |
|                                                                      |                                                                                    | 1000                               | ~                             |
| ör Yetiştirme Kursları Ön Kayı                                       | t E-Devlet Başvuru Rehberi                                                         | F                                  |                               |

12. Adım : Ceza durumları ekranda görüntülendiğinde «Devam et» butonu ile geçiniz. Sistem tarafından teyit edilemeyen belgenizi lütfen Belgeler bölümüne ekleyiniz ve kurs yerine getiriniz.

| https://dinamik.sgm.gov.tr/EDevlet/SporElemaniBasvuru/Basvuru.aspx |                                                                       | 96107 C Q Arama                      | ☆ 自 ↓ 佘 ♡ 🚺                   |
|--------------------------------------------------------------------|-----------------------------------------------------------------------|--------------------------------------|-------------------------------|
| DINAMIK<br>Spor Bilgi Sistemi                                      | AnTRenör                                                              | BAŞVURULARIM -                       | Hoşgeldiniz,<br>Güvenli Çıkış |
| ANKARA CIMNASTIK PILATES 1. H                                      | Ön Kayıt Başvurusu<br>kademe yardımcı antrenor yetiştirme kursu - ank | (ARA/ÇANKAYA - 13.03.2018/23.03.2018 |                               |
| 1. Bilgilendirme 2. Kurs Seçimi 3. Kişisel Bilgiler                | 4. Sağlık Raporu 5. Ceza Bilgileri 6. Öğrenim Bilgileri               | 7. Yabanci Dil 8. Belgeler           | 9. Özet                       |
|                                                                    | "Lütfen Ceza Kaydınızı Belgeler kısmından ekleyiniz.                  |                                      |                               |
|                                                                    |                                                                       |                                      |                               |
|                                                                    |                                                                       |                                      |                               |
|                                                                    | To Kimiik numarasına ait Sabıka Kaydı yoktur.                         |                                      |                               |
|                                                                    |                                                                       |                                      |                               |
|                                                                    | Sporcunun Ceza Kaydı Bulunmamaktadır - TEYİT EDİLEMEDİ                |                                      |                               |
| ٢                                                                  |                                                                       | ٢                                    |                               |
|                                                                    | 10                                                                    |                                      | Geri Devam Et                 |
|                                                                    |                                                                       |                                      | 63                            |
| r Yetistirme Kursları Ön Kavıt E                                   | -Devlet Basvuru Rehberi                                               | E                                    | <b>*</b>                      |
|                                                                    |                                                                       | N.                                   | TC.                           |

### **13. Adım : Muafiyetiniz varsa işaretleyiniz. Mezuniyet bilgilerinizi seçerek «Devam Et»** butonuna basınız.

| https://dinamik.sgm.gov.tr/EDevlet/SporElemaniBasvuru/B | Basvuru.aspx                         |                                       | 🖾 (%107) C 🛛 🖓 Arama |                      | ☆自↓ 余              |  |
|---------------------------------------------------------|--------------------------------------|---------------------------------------|----------------------|----------------------|--------------------|--|
| Dinamik                                                 |                                      | AnTRenör                              |                      | BAŞVURULARIM -       | Hoşgeldiniz,       |  |
| Spor Bilgi Sistemi                                      |                                      | · · · · · · · · · · · · · · · · · · · |                      |                      | Güvenli Çıkış      |  |
|                                                         |                                      |                                       |                      |                      | Constant Constants |  |
|                                                         | MNARTIK DILATER 4. KADEME VARDU      | Ön Kayıt Başvurusu                    |                      | 2 02 2040/22 02 2040 |                    |  |
| ANKARA CIA                                              | MNASTIK PILATES I. KADEME YARDIN     | GIANIRENOR TEHŞTIRME KURSU            | - ANKARA/ÇANKAYA - I | 3.03.2018/23.03.2018 | ļ.                 |  |
|                                                         |                                      |                                       |                      |                      |                    |  |
| 1. Bilgilendirme 2. Kurs Seçimi                         | 3. Kişisel Bilgiler 4. Sağlık Raporu | 5. Ceza Bilgileri 6. Öğrenim Bilgil   | leri 7. Yabancı Dil  | 8. Belgeler          | 9. Özet            |  |
|                                                         |                                      |                                       |                      |                      |                    |  |
|                                                         | Muafiyet var mı? (BESYO)             | Evet                                  | © Hayır              |                      |                    |  |
|                                                         | * Öğrenim Durumu:                    |                                       | •                    |                      |                    |  |
|                                                         | * Fakülte/Birim:                     |                                       | -                    |                      |                    |  |
|                                                         | * Bölüm:                             |                                       | -                    |                      |                    |  |
|                                                         | Mezuniyet Tarihi:                    |                                       |                      |                      |                    |  |
|                                                         |                                      |                                       |                      |                      |                    |  |
|                                                         |                                      |                                       |                      |                      |                    |  |
|                                                         |                                      |                                       |                      |                      |                    |  |
|                                                         |                                      |                                       |                      |                      |                    |  |
|                                                         |                                      |                                       |                      |                      |                    |  |
|                                                         |                                      |                                       |                      |                      |                    |  |
| (8)                                                     |                                      |                                       | (8)                  |                      |                    |  |
| (L)                                                     |                                      |                                       | (2)                  |                      |                    |  |
|                                                         |                                      |                                       |                      | (                    | Geri Devam Et      |  |
|                                                         |                                      | m                                     |                      |                      |                    |  |
|                                                         |                                      |                                       |                      |                      |                    |  |
|                                                         |                                      |                                       |                      | Æ                    | · 9 - 2            |  |
|                                                         |                                      |                                       |                      |                      |                    |  |
|                                                         |                                      |                                       |                      | 6                    |                    |  |
| ör Vetistirme Kursla                                    | rı Ön Kavıt E-Devlet I               | Basyuru Rehberi                       |                      | E                    | <b>G</b>           |  |

### 14. Adım : Bildiğiniz yabancı dilleri ve seviyelerini seçerek «Devam Et» butonuna tıklayınız.

| https://dinamik.sgm.gov.tr/EDevlet/SporElemaniBasvuru/Basvuru.aspx | 0                                         |                                                  | 96107 C Q Arama      |                   | ☆ 自 ♣ 余<br>Hosgeldiniz. |       |
|--------------------------------------------------------------------|-------------------------------------------|--------------------------------------------------|----------------------|-------------------|-------------------------|-------|
|                                                                    | (T)An                                     | TRenör                                           |                      | BAŞVURULARIM -    |                         |       |
|                                                                    |                                           |                                                  |                      |                   | Güvenli Çıkış           |       |
| ANKARA CIMNASTIK P                                                 | Ön Kay<br>LATES 1. KADEME YARDIMCI ANTREN | <b>It Başvurusu</b><br>ör yetiştirme kursu - ank | (ARA/ÇANKAYA - 13.0) | 3,2018/23.03.2018 |                         |       |
| 1. Bilgilendirme 2. Kurs Seçimi 3. Kişise                          | Bilgiler 4. Sağlık Raporu 5. Ceza E       | ilgileri 6. Öğrenim Bilgileri                    | 7. Yabancı Dil       | 8. Belgeler       | 9. Özet                 |       |
|                                                                    | Yabancı Dil:<br>Bilgi Düzeyi: 🔷           |                                                  |                      |                   |                         |       |
|                                                                    | Yabancı Dil Bilgileriniz                  | Sil Ekle                                         |                      |                   |                         |       |
|                                                                    |                                           |                                                  |                      |                   |                         |       |
|                                                                    |                                           |                                                  |                      |                   |                         |       |
|                                                                    |                                           |                                                  |                      |                   |                         |       |
| ٢                                                                  |                                           |                                                  | ٢                    |                   | Geri Devam Et           |       |
|                                                                    |                                           | m                                                |                      | Æ                 | 0                       |       |
| r Yetiştirme Kursları Ön I                                         | (ayıt E-Devlet Başvur                     | u Rehberi                                        |                      | E                 | 8                       | 7     |
|                                                                    |                                           |                                                  |                      | N. Contraction    | T.C.                    | -03 B |

### **15. Adım :** Kurs için istenen belgelerinizi ekranın sol tarafında yer alan listeden tek tek seçerek yükleyiniz ve «Devam Et» butonuna tıklayınız.

|                                                                                                    |                                                                                                    | Başvurularım -                      | Hoşgeldiniz,<br>Güvenli Çıkış |
|----------------------------------------------------------------------------------------------------|----------------------------------------------------------------------------------------------------|-------------------------------------|-------------------------------|
| ANKARA CIMNASTIK PILATES 1. KA                                                                                                    | Ön Kayıt Başvurusu<br>ademe yardımcı antrenör yetiştirme kursu - and                                  | (ARA/ÇANKAYA - 13.03.2018/23.03.201 | 8                             |
| 1. Bilgilendirme 2. Kurs Seçimi 3. Kişisel Bilgiler                                                                                                    | 4. Sağlık Raporu 5. Ceza Bilgileri 6. Öğrenim Bilgileri                                               | 7. Yabancı Dil <b>8. Belgeler</b>   | 9. Ozet                       |
| Kurs için İstenen Belgeler:<br>Fotoğraf<br>Diploma<br>Sağlık Raporu<br>Adli Sicil Kaydı<br>İl Mudoribğü Ceza Kaydı<br>Dekont<br>Nüfus Cüzdanı Fotokopisi<br>Teorik Derslerden Muaf Olduğuna Dair Belge | Kursiyerin Belgeleri:<br>+Fotograf<br>trin Verilen Uzantilar (grgjpeg prg piff stasslas.doc.doos.txt) |                                     |                               |
| ٢                                                                                                    | *                                                                                                    | ٢                                   | Geri Devam Et                 |
|                                                                                                    | m                                                                                                    |                                     |                               |

16

16. Adım : Başvuru özetinizi kontrol ediniz. Yanlışlık var ise geri tuşuyla düzeltme işlemini yapınız. Bilgiler doğru ise tamamla butonuna tıklayarak ön kayıt işleminizi tamamlayınız. Başvuru esnasında belirtmiş olduğunuz e-posta adresinize gelecek olan referans numarası ile ilgili banka şubelerine ödemenizi yapmayı unutmayınız.

| • • • • • • • • • • • • • • • • • • • | vuru/Basvuru.aspx                          |                                               | E                                           | 3 (\$107) C Q Arama |                                       | ☆自↓           | <b>↑</b> ♥ | Z |
|---------------------------------------|--------------------------------------------|-----------------------------------------------|---------------------------------------------|---------------------|---------------------------------------|---------------|------------|---|
|                                       | iki ana ana ana ana ana ana ana ana ana an | AnTRe                                         | nör                                         |                     | BAŞVURULARIM -                        | Hoşgeldiniz,  |            |   |
|                                       |                                            | Ön Kavıt Bas                                  | VIIIII                                      |                     |                                       | Guvenii Çikiş |            |   |
| ANKARA                                | CIMNASTIK PILATES 1. KADEME YARDI          | MCI ANTRENOR YETI                             | ŞTİRME KURSU - AN                           | IKARA/ÇANKAYA -     | 13.03.2018/23.03.201                  | 8             |            |   |
| 1. Bifgliendirme 2. Kurs Segmi        | 3. Kişisel Bilgiler 4. Sağlık Raporu       | 5. Ceza Bilgileri                             | 6. Öğrenim Bilgileri                        | 7. Yabanci Dil      | 8. Belgeler                           | 9. Özet       |            |   |
|                                       | Kurs Adı :                                 | ANKARA CİMNASTİK PİL<br>ANKARA/ÇANKAYA - 13.( | ATES 1. KADEME YARDIM<br>03.2018/23.03.2018 | CI ANTRENÖR YETİŞTİ | RME KURSU -                           |               |            |   |
|                                       | Ev Tel:                                    |                                               | Cep Tel:                                    |                     |                                       |               |            |   |
|                                       | E Posta:<br>Ceza Kavdi:                    | Cezası Yok - TEYİT EDİLEMED                   | Sağlık Raporu:<br>Sabıka Kavdı:             |                     | sağlık Raporu Yok<br>Sabıka Kaydı Yok |               |            |   |
| Kaydı tamamladıktan sonra belirtmiş   | Muafiyet                                   | Muaf                                          |                                             |                     |                                       |               |            |   |
| olduğunuz Eposta adresine             | Öğrenim Durumu :                           |                                               |                                             |                     |                                       |               |            |   |
| gönderilecek olan REFERANS NO         | Üniversite :                               |                                               |                                             |                     |                                       |               |            |   |
| ön kayıt tarihlerinde yatırmayı       | Bölüm :                                    |                                               |                                             |                     |                                       |               |            |   |
| UNUTMAYINIZ!!!                        | Belgeleriniz :                             |                                               |                                             |                     |                                       |               |            |   |
| (8)                                   |                                            |                                               |                                             | 1.8                 | 、<br>、                                |               |            |   |
| (L)                                   |                                            |                                               |                                             | 6                   | )                                     | Geri Taman    | nla        |   |
| <[                                    |                                            | IT                                            |                                             |                     | 1                                     | 0             |            |   |
|                                       |                                            |                                               |                                             |                     | E                                     | Q. 3.         |            |   |
| or Yetistirme Ku <u>rsları</u>        | Ön Kayıt E-Devlet Ba                       | svuru Rehb                                    | eri                                         |                     | Š.                                    |               | 1          |   |

17

17. Adım : Ön Başvurunuz tamamlandığında «Başarılı» başlığıyla bilgi notu sayfası görüntülenecektir. Lütfen sayfadaki bilgi notunu dikkatle okuyunuz ve e-posta adresinize gönderilen referans numarasıyla ilgili bankaya kurs ücretinizi yatırmayı unutmayınız.

| https://dinamik.sgm.gov.tr/EDevlet/SporElemaniBasvuru/Basvuru.aspx  |                                                                                                    | C Q Arama                                                                                                    | ☆ 自 ♣ 侖 ♡    |
|---------------------------------------------------------------------|----------------------------------------------------------------------------------------------------|----------------------------------------------------------------------------------------------------|--------------|
| 🕐 HABER SİTELERİ 🦲 Eposta 📙 Devlet Kapısı 🛄 Sosyal Medya 🔒 Kaybolma | asın 🧾 Bankalar 🞉 dinamik - Uygulamala 💐 GSB EBYS 🎉 Dinamik - Vatandaş 🞉 Dinamik Persi             | onel 🞉 Sportest Dinamik Yön 阙 Spor Bilgi Sistemi Antr                                                                                                    |              |
|                                                                     | <b>AnTRenör</b>                                                                                    | BAŞVURULARIM -                                                                                                    | Hoşgeldiniz, |
|                                                                     |                                                                                                    | And in case of the local division of the local division of the loc | Guvenn çıkış |
|                                                                     |                                                                                                    |                                                                                                    |              |
|                                                                     |                                                                                                    | U<br>(110511 TRABZON/VOMBA 02.04.2018/15.04.201                                                                                                    |              |
|                                                                     |                                                                                                    |                                                                                                    |              |
|                                                                     |                                                                                                    |                                                                                                    | (            |
|                                                                     |                                                                                                    |                                                                                                    |              |
| 1. Bilgilendirme 2. Kurs Seçimi 3.                                  | Kişisel Bilgiler 4.                                                                                | 7. Yabanci Dil 8. Belgeler                                                                                                    | 9 Ozet       |
|                                                                     |                                                                                                    |                                                                                                    |              |
| 2                                                                   | Kurs Adı :                                                                                         | ICI ANTRENÖR YETİŞTİRME KURSU -                                                                                                    |              |
| <u>i</u>                                                            |                                                                                                    |                                                                                                    |              |
| Ţ                                                                   | Ev Tel: Başarılı.                                                                                  |                                                                                                    |              |
| 17                                                                  | E Posta:                                                                                           | Sağlık Raporu Yok                                                                                                    |              |
|                                                                     | Ceza Kaydı: Kurs başvuru işlemlerinin tamamlanması i                                               | çin, Sabıka Kaydı Yok                                                                                                    |              |
| Kaydı tamamladıktan sonra belirtmiş                                 | Muafiyet REFERANS NUMARASI ile anlaşmalı bankay                                                    | a kurs                                                                                                    |              |
| olduğunuz Eposta adresine                                           | Öğrenim Duri                                                                                       | u ücreti                                                                                                    |              |
| gönderliecek olan REFERANS NO                                       | yatırmamanız durumunda başvuru sureci<br>Universite : tamamlanmayacaktır. Kursa katılacak adayları | niz<br>in kesin                                                                                                    |              |
| ile kurs kayıt ücretini kursun                                      | listesi, ön kayıt işlemlerinin sona ermesinden itil                                                | Jaren ilgili                                                                                                    |              |
| ön kayıt tarihlerinde yatırmayı                                     | Bolium                                                                                             | r. Kursa                                                                                                    |              |
| UNUT MAYINIZII                                                      | katılacak adayların istenen belgelerin asılların                                                   | ni veya                                                                                                    |              |
|                                                                     | eğitim yöneticisine teslim etmeleri gerekmel                                                       | ktedir.                                                                                                    |              |
|                                                                     | Bergereriniz: Başvurunun fazla olması durumunda kursa                                              | kabul                                                                                                    |              |
|                                                                     | sitesinde yayınlanan dilekçe örneği ile başvu                                                      | rulması                                                                                                    |              |
|                                                                     | durumunda ücret iadeleri gerçekleştirilece                                                         | ktir.                                                                                                    |              |
| (A)                                                                 |                                                                                                    |                                                                                                    |              |
| <u>i</u>                                                            | Tamam                                                                                              | ¥.                                                                                                    |              |
|                                                                     |                                                                                                    |                                                                                                    |              |
|                                                                     |                                                                                                    |                                                                                                    | Gent tamamia |

![](_page_17_Picture_3.jpeg)

### 17. Adım : Başvurularınızı «Başvurularım» sayfasından takip veya iptal edebilirsiniz.

![](_page_18_Picture_1.jpeg)

![](_page_18_Picture_3.jpeg)

![](_page_19_Picture_0.jpeg)

www.gsb.gov.tr

# SPOR GENEL MÜDÜRLÜĞÜ Spor Eğitimi Dairesi Başkanlığı